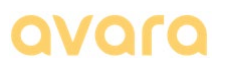

### **Avara subscriptions**

### Registration of Avara alarms for end-users on WWW.aVara.no

When you have installed your Avara alarm (**online** version with an Avara modem included), you should register and activate your alarm on <u>www.avara.no</u>. Please follow this description.

If your alarm has been **installed by a dealer** and the dealer already has registered you as a customer with your own username (e-mail address), go directly to **section 2 below**.

1. Go to the <u>www.avara.no</u> and click on the button "**My Account**", and then "**Register**" at the top right of the screen to register as a customer. Fill in this form:

| Ne             |        |  |
|----------------|--------|--|
| Na             | me     |  |
| E-m            | nail   |  |
|                |        |  |
| Passwo         | ord    |  |
| Confirm Passwo | ord    |  |
|                |        |  |
|                | Submit |  |

Fill in all the fields and write down the password in a safe place. *PS* – the *e*-mail address is case sensitive, advice is to use only small letters. *Go to section 4 below.* 

- If your dealer has already registered you as a user, you must retrieve your own password to log into your "My Account". Enter the <u>www.avara.no</u> and select the **My** Account button in the far top right corner of the screen.
  - a. Click on Forgot your Password? in the image below

| Avara customer portal |
|-----------------------|
| Email                 |
| Password              |
|                       |
| Remember Me           |
| Login                 |
| Forgot Your Password? |

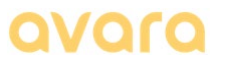

b. You will see this dialogue box:

| R                           | eset password                                                             |
|-----------------------------|---------------------------------------------------------------------------|
| mail Address                |                                                                           |
| email@example.com           |                                                                           |
| Send password link          |                                                                           |
| lf you do n<br>Please check | ot find the records in your inbox,<br>your spam / junk mail for the email |

- c. Enter your **email address** (username) *that the retailer used to register you as a user* and click on "Send password link". You will then receive an email asking you to enter a password of your choice follow the instructions in the email to choose a new password (*check your spam-folder if you do not receive this e-mail in you inbox*).
- 2. Once you have selected a new password, return to the following log-in on <u>www.avara.no</u> and the "Log in" button in the right upper corner:

| //////      | Avara customer portal |
|-------------|-----------------------|
| Email       |                       |
|             |                       |
| Password    |                       |
| Remember Me |                       |
|             | Login                 |
|             | Forgot Your Password? |

- a. Log in with your *E-mail/username* and *password*.
- b. If you get the picture as <u>shown below in section 3</u>, then proceed to section 3 (to register your motorhome/caravan and connect it to your user account).
- c. If you now get an image as <u>shown below in section 5</u>, skip sections 3-4 and move on to section 7.
- 3. You can now register details about your motorhome or caravan:
  - a. Select "Add new vehicle"

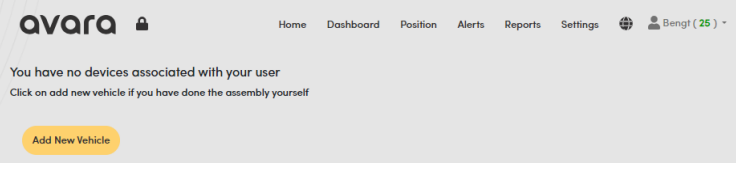

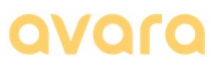

4. Register your modem serial number and motorhome/caravan details:

| Add new vehicle              | ×  |
|------------------------------|----|
|                              |    |
| Motorhome Comper             |    |
| Vehicle name                 |    |
| Vehicle name                 |    |
| Registration number          |    |
| XX 00000                     |    |
| Package type                 |    |
| Avara Moist (99,-/mnd) \$    |    |
| Serialnumber of modem        |    |
| XX-300000XX                  |    |
| Repeat serialnumber of modem |    |
| XX-XXXXXXXX                  |    |
| Store                        |    |
|                              | se |

**PS** – please note that the prices for the subscriptions are given in Norwegian currency and that the price is per month, e.g. "99,-/mnd".

- a. Tap the *Motorhome* or *Caravan* symbol to register the type of vehicle
- b. Enter information in the open fields. **PS** please enter a *complete* description of your motorhome / caravan in the field for "Name", eg. *Karman Davis 590, mod 2022,* not only the brand name.
- c. Press "**Save**" when you have filled in all the fields. The data is now submitted to the Avara system and a vehicle is created and associated with your user account.
- 5. You will now get a new image that looks like this (disregarding the name of the motorhome, etc only used as an example):

| avara                   | <b>A</b>                | Home            | Dashboard  | Position               | Alerts                     | Reports                              | Settings       | ۲       | Bengt ( 6 ) 🔹 |
|-------------------------|-------------------------|-----------------|------------|------------------------|----------------------------|--------------------------------------|----------------|---------|---------------|
|                         | Bürstner Nex<br>EV88016 | xo Time 556     |            |                        | Moden<br>12. Apr. 2<br>14. | n <b>voltage</b><br>022 16:55<br>0 V |                |         | ~             |
| The customer of         | does not have se        | parate Avara    | Moist se   | ensors                 |                            |                                      |                | _       |               |
| Detectors               |                         |                 |            |                        |                            |                                      |                |         |               |
| Avara Modem<br>60C4833F |                         | 12. Apr. 2022 1 | 6:55 h     | he sensor un<br>appens | it is active,              | and will not                         | ify you if som | nething |               |
|                         |                         |                 | Add New Ve | hicle                  |                            |                                      |                |         |               |

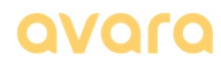

#### 230907 Registration of Avara alarms for end\_users UK

a. Select the *Settings* menu in the upper-right corner of the window to record important details for the alarm:

| avara                       | <b>A</b>                  | Home          | Dashboard  | Position               | Alerts                       | Reports                              | Settings       | ۲       | Bengt(6) - |
|-----------------------------|---------------------------|---------------|------------|------------------------|------------------------------|--------------------------------------|----------------|---------|------------|
| FIS                         | Bürstner Nexxo<br>EV88016 | o Time 556    |            |                        | Moden<br>12. Apr. 2<br>2 14. | n <b>voltage</b><br>022 16:55<br>0 V |                |         | ~          |
| The customer d<br>Detectors | oes not have sep          | arate Avar    | a Moist se | nsors                  | _                            | _                                    | _              |         |            |
| Avara Modem<br>60C4833F     |                           | 12. Apr. 2022 | 16:55 h    | he sensor un<br>appens | it is active,                | and will not                         | ify you if son | nething |            |
|                             |                           |               | Add New Ve | hicle                  |                              |                                      |                |         |            |

You will now get a view of the Account Details where you can register further details about your alarm, detectors and notification addresses:

|            | Accoun           | t Details       |        | 8 Account details                   |
|------------|------------------|-----------------|--------|-------------------------------------|
|            |                  |                 |        | My Account: fill in basic           |
| My Accourt | t Reset Passwor  | rd Subscription | Units  | user. Take extra care to fill in    |
|            |                  |                 |        | your <i>mobile phone number</i> and |
| Email      |                  |                 |        | email address under "Alerts".       |
|            |                  |                 |        | These are used as the receivers     |
| Name       |                  |                 |        | can add up to a total of 7 alert    |
| Name       |                  |                 |        | receivers by pressing the +         |
| full n     | ame              |                 |        | symbol. Norway is pre-selected      |
| Phone      | number           |                 |        | as country – select one of the      |
| 2          | +47 · Phone numb | er              |        | other countries by tapping the      |
| Addres     | s                |                 |        | mobile number. <b>NOTE</b> that a   |
| Addr       | ess Line 1       |                 |        | <u>mobile number</u> must be        |
| Addr       | ess Line 2       |                 |        | registered – not a landline         |
| Posto      | lcode City       |                 |        | namber.                             |
| Norw       | ay               |                 | ¢      | Cllick on <b>Update</b> to save the |
| Alerts     |                  |                 |        | information you've entered.         |
| 2          | +47 · Phone numb | er              |        | Reset password: to reset and        |
| @          | E-post           |                 | +      | choose a new password if you        |
|            |                  |                 | - 1    | want to change your password.       |
|            |                  |                 |        | Subscription: This is where you     |
|            | Up               | date            |        | pay your subscription and can       |
| _          |                  |                 |        | see the expiration date of the      |
|            |                  |                 |        | subscription.                       |
| Admin      | Change of Owners | hip Support     | Logout | Units: select this to edit the      |
|            |                  |                 |        | detail information about your       |
|            |                  |                 |        | installation (name of detectors,    |
|            |                  |                 |        |                                     |
|            |                  |                 |        | •                                   |

# avara

| Account Details |                             |                       |     |  |  |  |  |
|-----------------|-----------------------------|-----------------------|-----|--|--|--|--|
| My Account      | Reset Password Subscription |                       | its |  |  |  |  |
|                 | Rudy Steen                  | Johansen              |     |  |  |  |  |
|                 | Name                        | John Smith            |     |  |  |  |  |
|                 | Reg no                      | AA12345               |     |  |  |  |  |
| , EIS           | Туре                        | Camper                |     |  |  |  |  |
|                 | Modem                       | 08-9999999            |     |  |  |  |  |
|                 | Software                    | 1.0.0-1057            |     |  |  |  |  |
| Devices         | Edit inform                 | mation                |     |  |  |  |  |
| Avara Mainunit  |                             | Avara Mainunit (FEC2) | -   |  |  |  |  |
| Avara Moist     |                             | Avara Moist (FEC2)    |     |  |  |  |  |
| Avara Moist     |                             | Avara Moist (C541)    |     |  |  |  |  |
| Avara Moist     |                             | Avara Moist (9129)    |     |  |  |  |  |
|                 |                             |                       |     |  |  |  |  |
|                 | Lagre                       |                       |     |  |  |  |  |

#### 9. Units submenu:

Details of your alarm installation (detectors and sensors and their ID no).

You can freely change the name of the individual devices if you wish.

Click on "*Edit information"* and select the appropriate alarm device. Enter a new name and select *Save/Update* at *the bottom of the page* to update and Save/Update your new information.

Important – if you have installed moisture sensors in your motorhome or caravan (Avara Moist or Avara Premium), it is important that you enter the exact location of the individual moisture sensor if your dealer has not done this. You should have received this information from your dealer when the moisture sensors were installed. Such information is crucial for you to get good and relevant information about any moisture that is detected.

If you want *register the exact location of each intruder detector and external detector*, you can do that in the following way:

- a) Active your **Night Alarm**, go out of your motorhome/caravan and wait for 3 minutes (activation delay).
- b) Open on of the doors/hatches with an intruder detector installed and wait for the alarm to go off (only in the Main Unit, not the siren).
- c) Go back to your "My Account" on <u>www.avara.no</u> and look at the *Alerts* in the menu, choose *Events*. Here you will find the 4-digit/character name of the detector that caused the alarm.
- d) Write down the number and then edit the name of the detector in *Units* as described above.
- e) Do the same over again with the rest of the intruder and external detectors and you will have a more precise alert message from the system if the alarm goes off.

## avara

**Dashboard** – brief description of features (see also Complete user manual on <u>www.avara.no</u> for details)

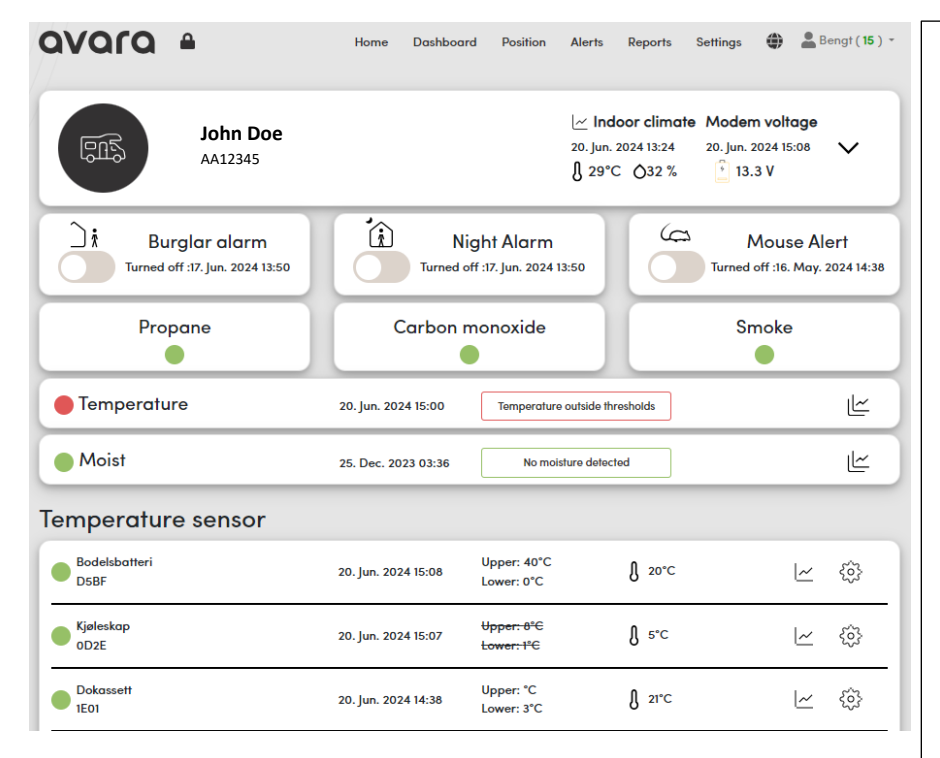

See the Complete User Manual on <u>www.avara.no</u> for details and updates.

Indoor climate – shows the temperature and humidity (RH%) measured in the main unit inside of your motorhome or caravan.

**Modem voltage** – shows the voltage getting into the modem (is usually the same as voltage on the habitat battery if the modem is connected directly to this battery).

**Burglar alarm and Night alarm** – here you can turn on and off the alarm and see the current alarm status.

IMPORTANT – please note that remote control of your alarm modes may take up to 10 minutes before the alarm is actived/deactivated locally in the motorhome or caravan. This is due to our communication solution.

Propane, Carbon monoxide and Smoke – green light indicates that the devices are active and no alarms are on.

**Temperature** - (if you have Avara Temp sensors installed) – shows the general status of temperature sensors (according to defined thresholdes).

**Moist** - (if you have Avara Moist sensors installed) – shows general status of moist alerts.

Details of the different detectors and sensors are shown below.